#### КРАТКОЕ РУКОВОДСТВО

MaxiTPMS® TS608

#### КОМПЛЕКСНОЕ РЕШЕНИЕ, ПРЕДЕЛЬНО УПРОЩАЮЩЕЕ РАБОТУ С СИСТЕМОЙ КОНТРОЛЯ ДАВЛЕНИЯ В ШИНАХ (TPMS)

#### Выберите автомобиль.

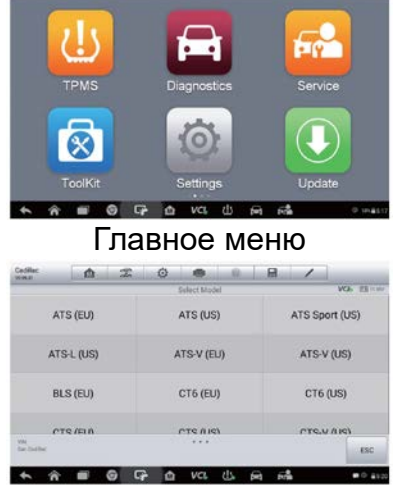

Модели автомобилей

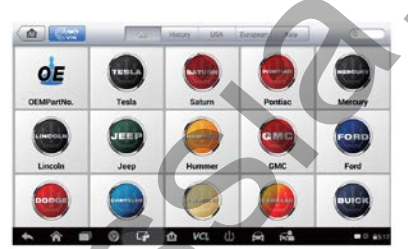

Производители автомобилей

| 2013/01/2013/12<br>(315MHz)<br>2016/01/2016/12<br>(315MHz)<br>2016/01/2016/12<br>(315MHz)<br>2017/01/2017/12<br>(315MHz)<br>2017/01/2017/12<br>(315MHz) |                    |                  | Relect Vese                 |                    | MOR EB          |
|----------------------------------------------------------------------------------------------------|--------------------|------------------|-----------------------------|--------------------|-----------------|
| 2016/01-2016/12<br>(315MHz)<br>(315MHz)                                                                                                    | 2013/01-3<br>(315M | 2013/12<br>//Hz) | 2014/01-2014/12<br>(315MHz) | 2015/01-2<br>(315M | 1015/12<br>NHz) |
|                                                                                                    | 2016/01-3<br>(315) | 2016/12<br>//Hz) | 2017/01-2017/12<br>(315MHz) |                    |                 |
|                                                                                                    |                    |                  |                             |                    | ESC             |

Года выпуска автомобилей

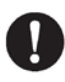

Примечание. Для автомобилей с косвенной системой TPMS отображаются инструкции по выполнению повторной калибровки, помогающие сбросить настройки системы TPMS.

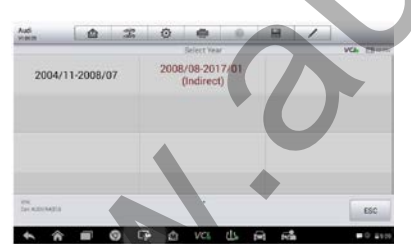

Выбор косвенной системы TPMS

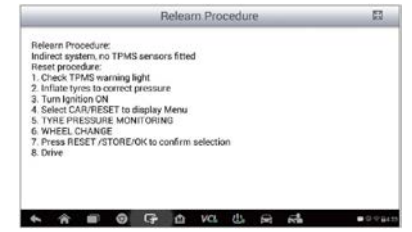

Описание повторной калибровки

# ЭТАП 1. ПРОВЕРКА ДАТЧИКА

Активируйте датчики, чтобы проверить их состояние (считываются сведения об идентификаторах, температуре, давлении и заряде аккумулятора).

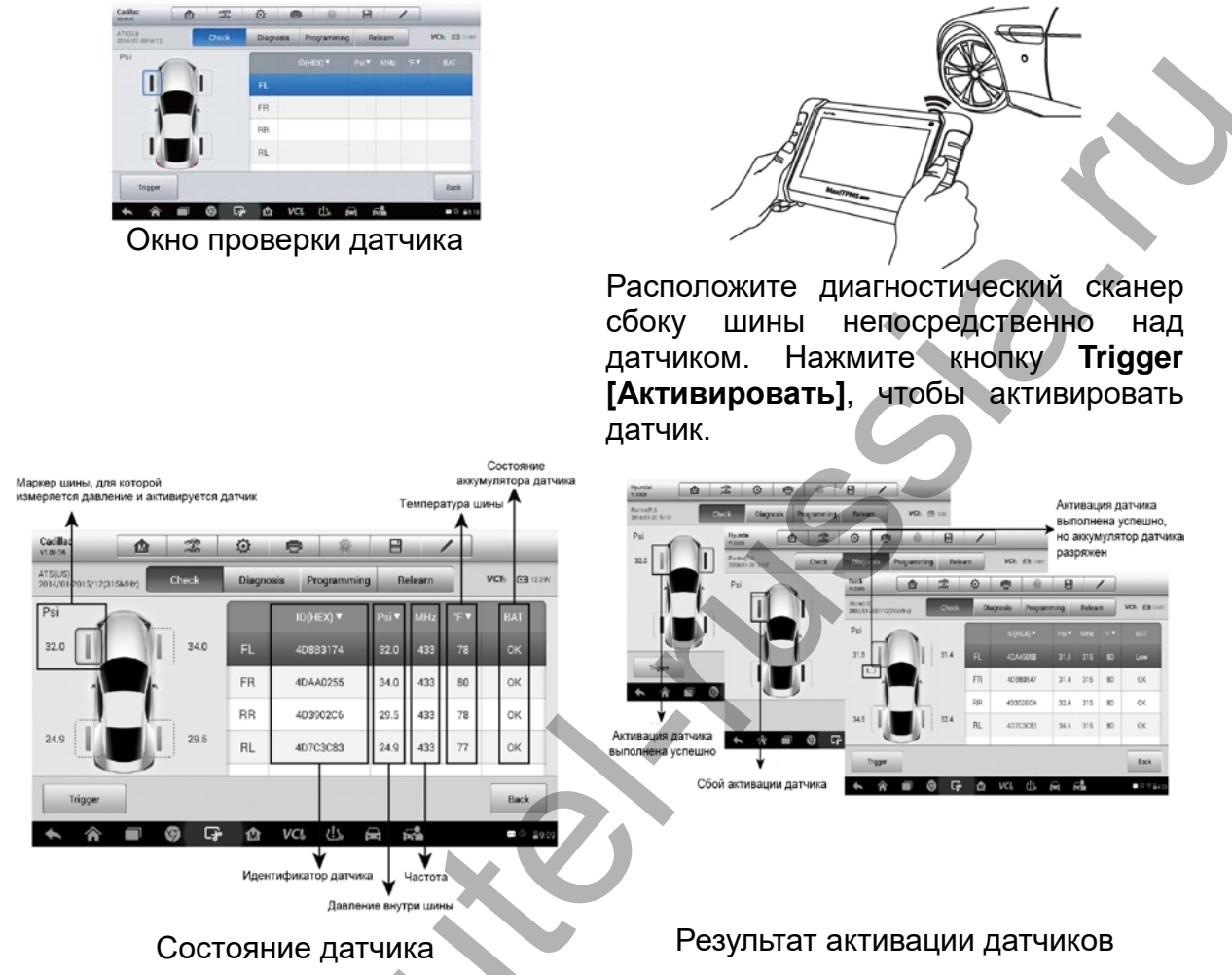

# ЭТАП 2. ДИАГНОСТИКА СИСТЕМЫ ТРМЅ

Полная диагностика системы TPMS выполняется автоматически после нажатия соответствующей кнопки: из памяти ECU считываются идентификаторы датчиков, проверяется корректность идентификаторов датчиков, из памяти TPMS ECU считываются диагностические коды и удаляются ненужные диагностические коды.

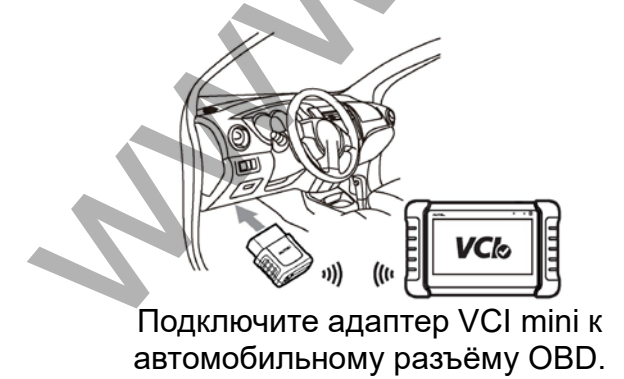

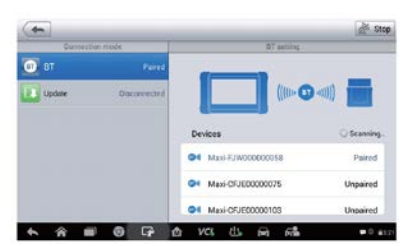

Создайте соединение между диагностическим сканером и адаптером VCI mini, используя интерфейс Bluetooth.

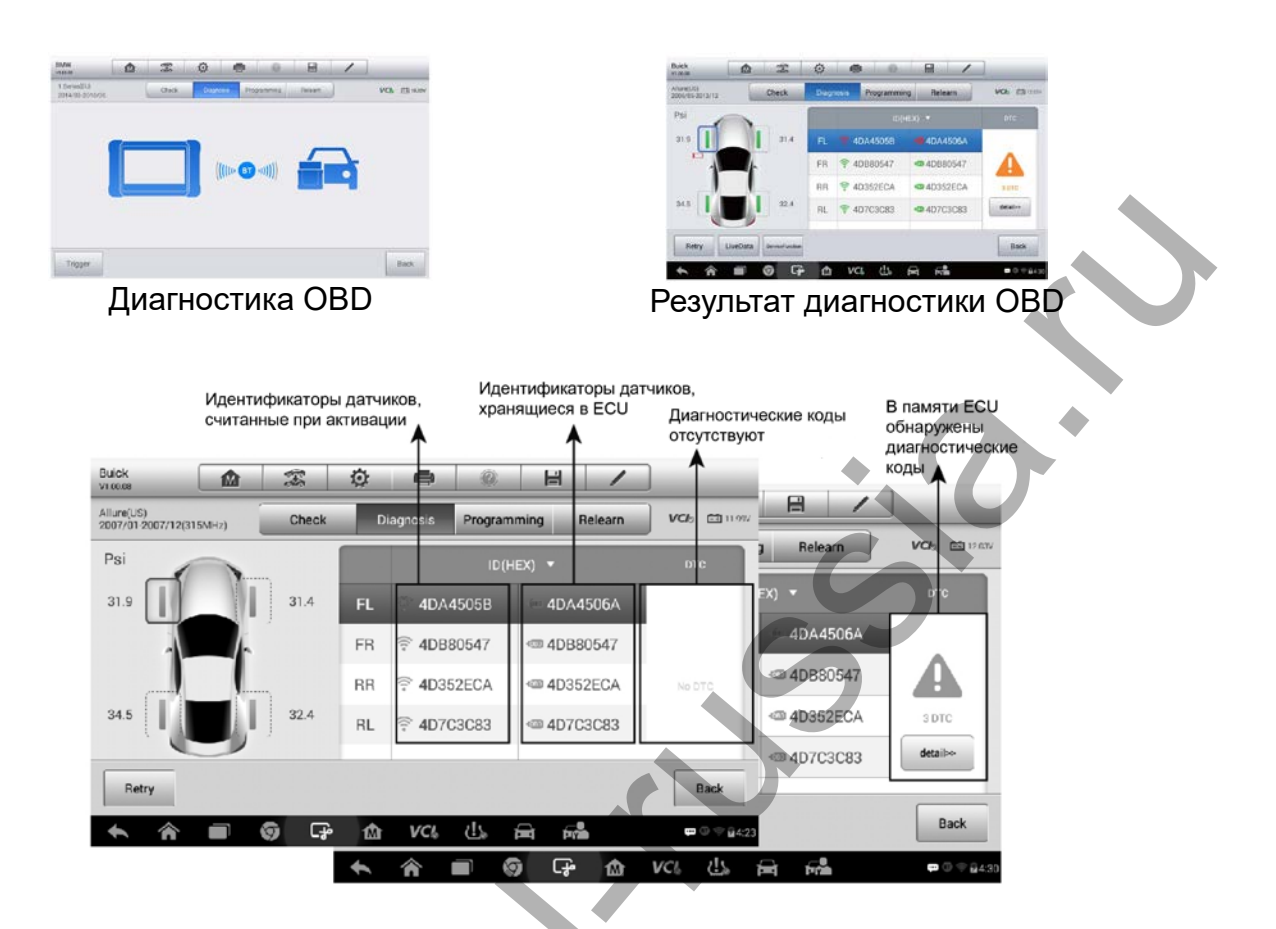

- Красный значок перед идентификатором означает, что идентификатор, считанный при активации, не согласуется с идентификатором, хранящимся в памяти ECU. Если идентификаторы одинаковы, отображается зелёный значок.
- Если в памяти TPMS ECU обнаружены диагностические коды, столбец DTC содержит желтый предупредительный значок и кнопку дополнительных сведений. В случае отсутствия диагностических кодов столбец DTC содержит сообщение No DTC [Диагностические коды отсутствуют], выделенное зеленым цветом.

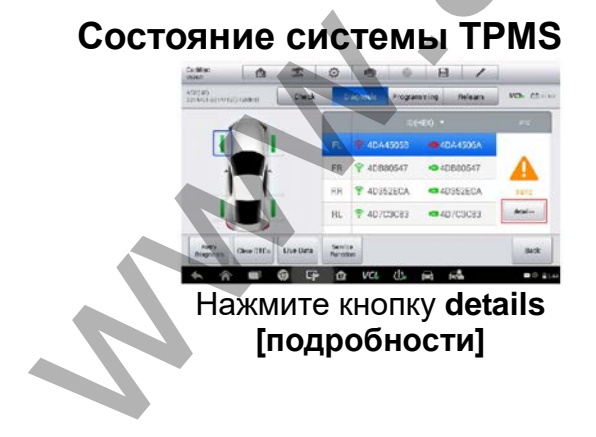

| Duick<br>isteepr          | 2    | H         | ø           |            |                   | 8       | 1            |                                                                                                    |
|---------------------------|------|-----------|-------------|------------|-------------------|---------|--------------|----------------------------------------------------------------------------------------------------|
| -                         |      |           |             | Finad Code |                   | _       | _            | WOR DE GAR                                                                                                    |
|                           |      |           |             |            |                   |         |              |                                                                                                    |
| 83112                     |      | Last Test | Since Clear | Ref        | t Pear Side       | Deploym | erd Loop Re  | sistance Low                                                                                                    |
| 80114                     |      | Last Test | Since Clear | Righ       | n Rear Side<br>ge | Deploym | ent Loop Vol | itage Out of                                                                                                    |
|                           |      |           |             |            |                   |         |              |                                                                                                    |
|                           |      |           |             |            |                   |         |              |                                                                                                    |
|                           |      |           |             |            |                   |         |              |                                                                                                    |
| W                         |      |           |             |            |                   |         |              | and the second second se |
| 100<br>Carr Island, rodus | A(A) |           |             | 10         | 2                 | 100200  | Search       | ESC                                                                                                    |

Ознакомьтесь с описанием диагностических кодов

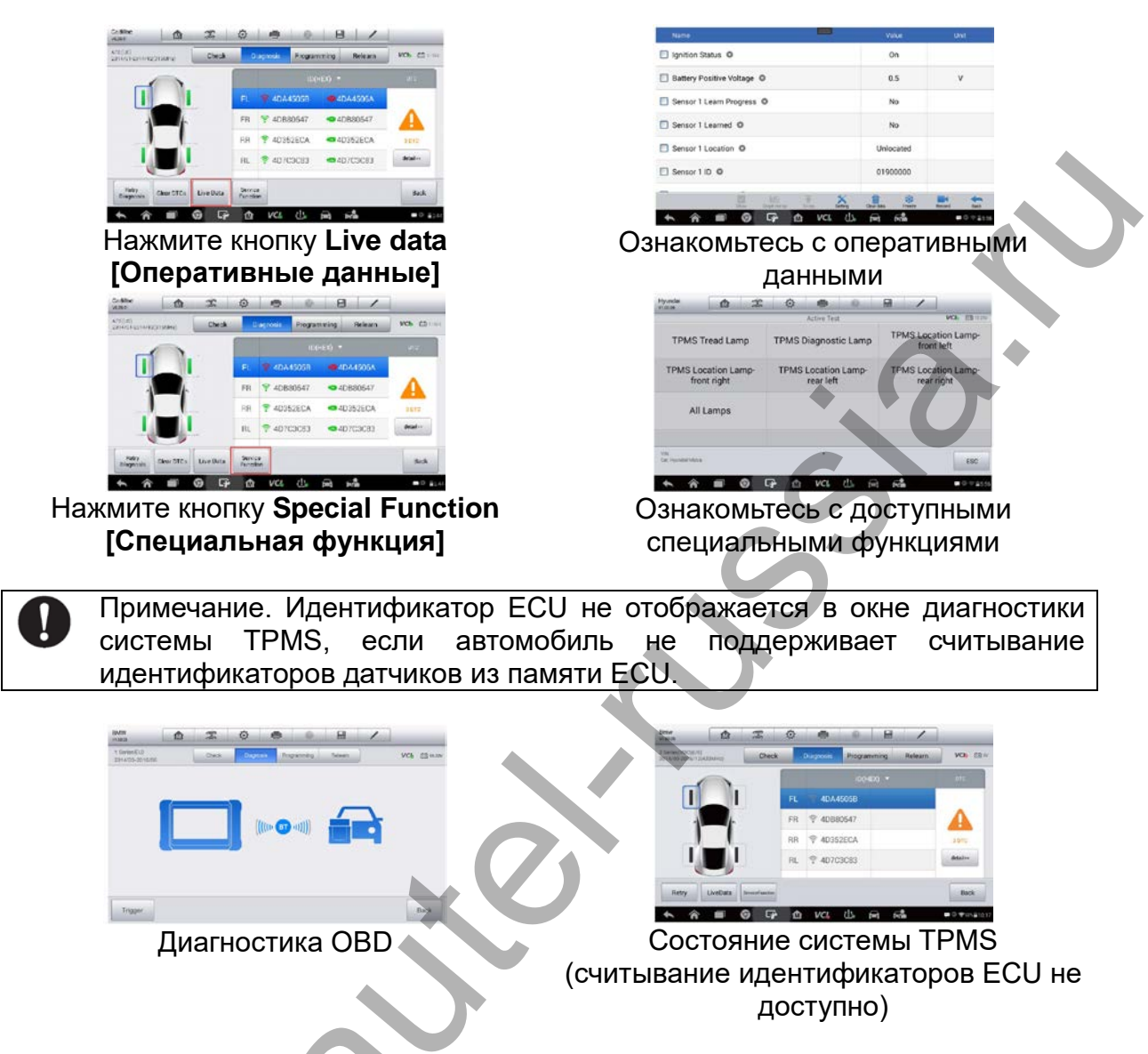

# ЭТАП 3. ПРОГРАММИРОВАНИЕ ДАТЧИКОВ

Доступны четыре способа программирования МХ-датчиков: копирование с использованием активации, копирование с использованием OBD, копирование вручную и автоматическое создание.

#### Копирование с использованием активации (идентификатор

активированного датчика копируется в МХ-датчик)

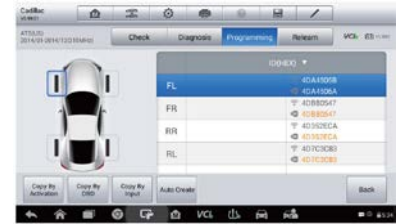

Меню программирования датчиков

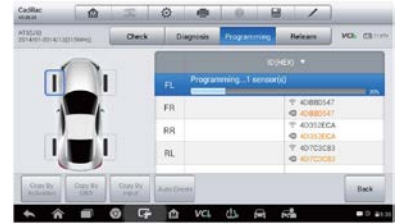

Программирование МХ-датчика

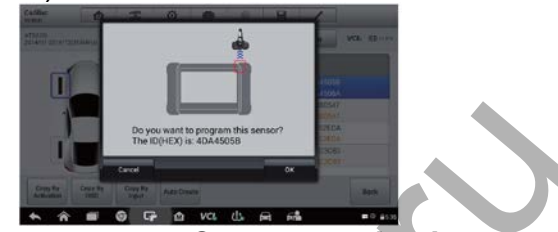

Нажмите кнопку Copy by Activation [Копирование с использованием активации]

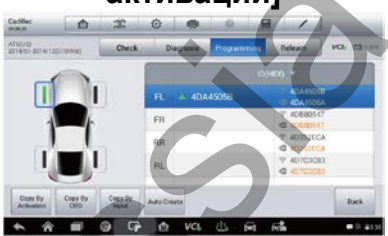

Датчик успешно запрограммирован (идентификатор активированного датчика скопирован в МХ-датчик)

## Копирование с использованием OBD (идентификатор датчика

считывается из ECU и копируется в МХ-датчик)

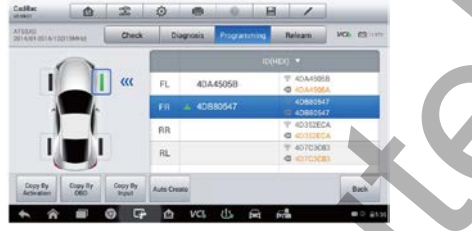

Меню программирования датчиков

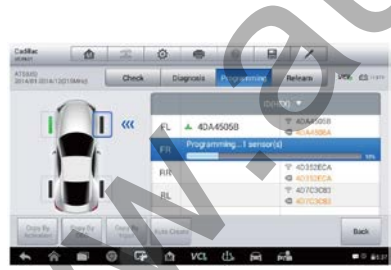

Программирование МХ-датчика

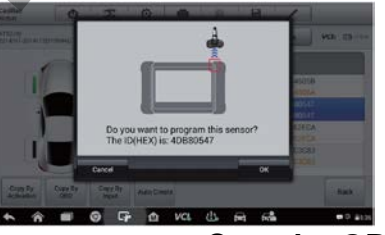

Нажмите кнопку Copy by OBD [Копировать с использованием OBD]

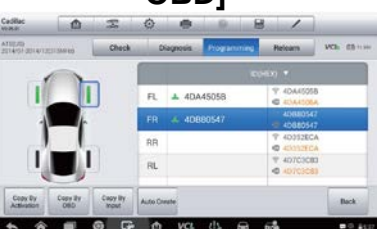

Датчик успешно запрограммирован (считанный из ECU идентификатор датчика скопирован в МХ-датчик)

#### Копирование вручную

(идентификатор нового МХ-датчика программируется путем ручного ввода)

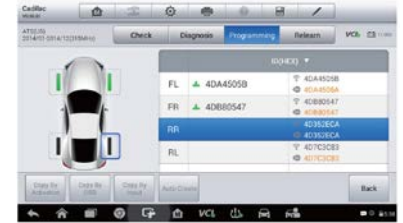

Выберите положение датчика

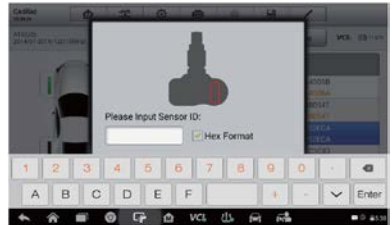

Введите исходный идентификатор датчика в МХ-датчик (красная метка указывает положение идентификатора исходного датчика)

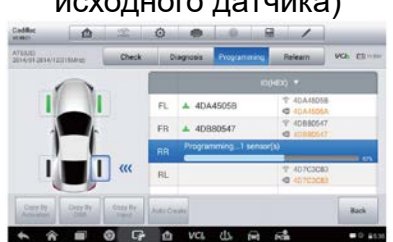

Программирование МХ-датчика

Note that the second second se

Нажатие кнопки Copy by Input [Копировать путем ввода]

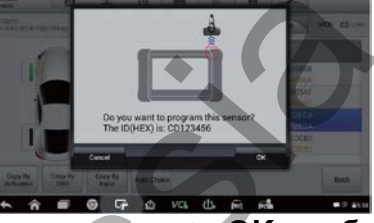

Нажмите кнопку ОК, чтобы запрограммировать

| A102.00<br>2314-01-21-4-1301-0.0040 | Check | D   | legtesia Programmi | Relearn     | NOP 03 |
|-------------------------------------|-------|-----|--------------------|-------------|--------|
| ~                                   |       | 1   |                    | 00400 *     |        |
|                                     |       | FL. | A 40A45058         | ₹ 40,445058 | 1      |
|                                     | -     | FR  | ▲ 4DB80547         | T 40680547  |        |
|                                     |       | RR  | A CD123455         | 40352ECA    | 5      |
|                                     |       | RL. |                    | T 40703083  |        |

Датчик успешно запрограммирован (исходный идентификатор датчика скопирован в новый МХ-датчик)

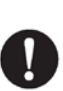

Примечание. Повторная калибровка не требуется, если идентификатор МХ-датчика представляет собой исходный идентификатор, скопированный с использованием активации, OBD или ручного ввода. Убедитесь, что вновь запрограммированный МХ-датчик установлен в исходное положение.

#### Автоматическое программирование

(идентификатор МХ-датчика генерируется произвольным образом)

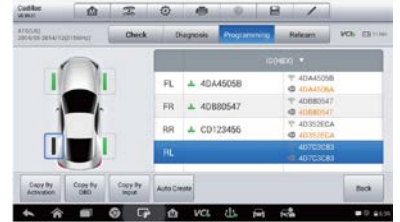

Выберите положение датчика

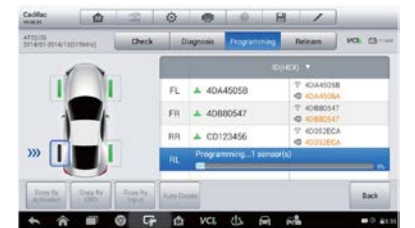

Программирование МХ-датчика

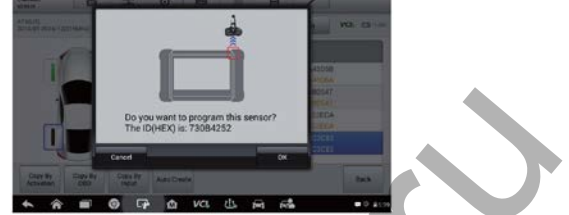

Нажмите кнопку Auto Create [Автоматическое программирование]

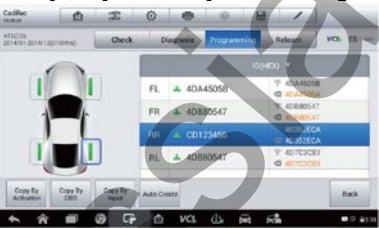

Датчик успешно запрограммирован

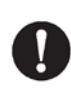

Примечание. Если новый идентификатор датчика генерируется случайным образом, необходимо выполнить повторную калибровку положения.

# ЭТАП 4. Повторная калибровка положения

(доступны три способа повторной калибровки положения: стационарная повторная калибровка, активная повторная калибровка, повторная калибровка с использованием OBD)

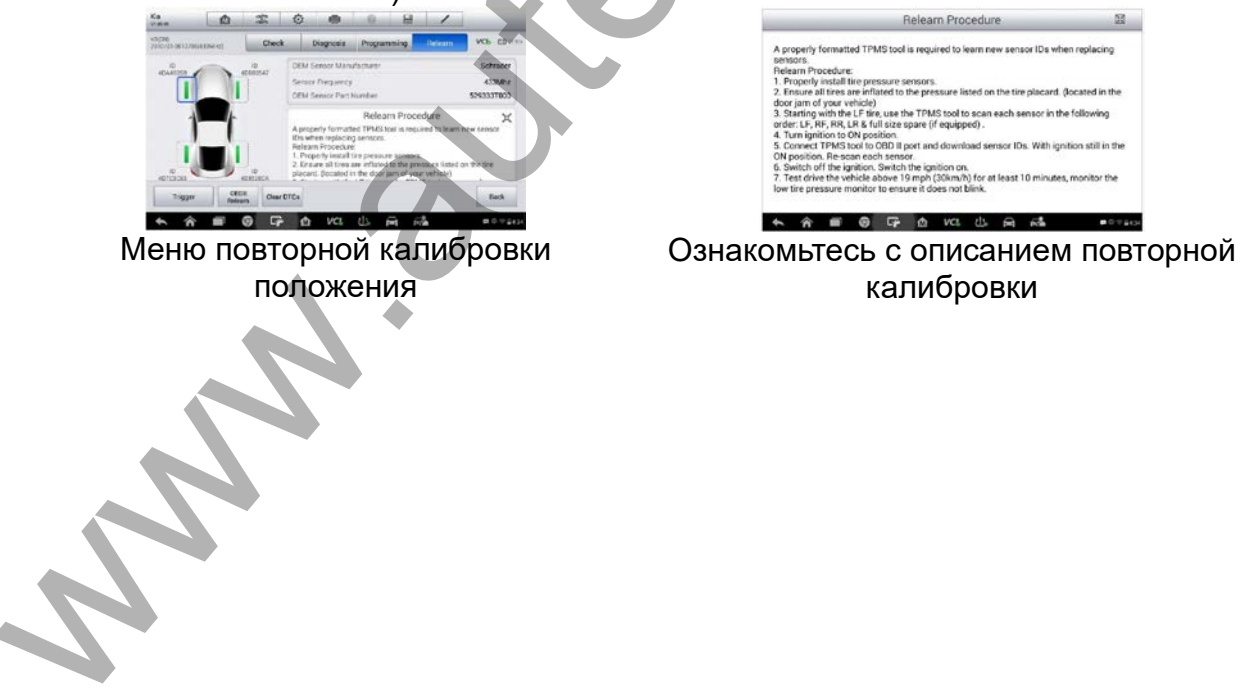

### Стационарная повторная калибровка

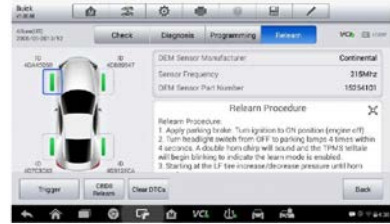

Последовательно один за другим активируйте все датчики (автомобиль находится в режиме повторной калибровки)

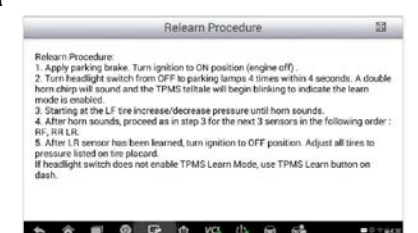

# Выполните процедуру стационарной повторной калибровки

# Активная повторная калибровка

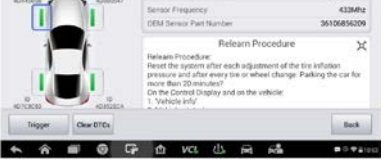

Последовательно один за другим активируйте все датчики

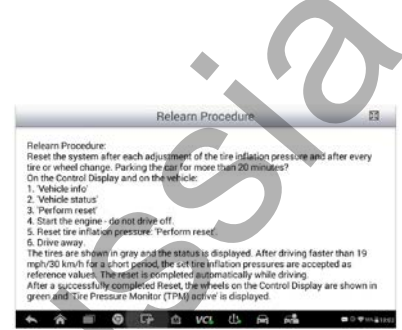

Обеспечьте движение автомобиля согласно описанию повторной калибровки

# Повторная калибровка с использованием ОВD

(по возможности настоятельно рекомендуется выполнять повторную калибровку с использованием OBD, чтобы сэкономить время и энергию)

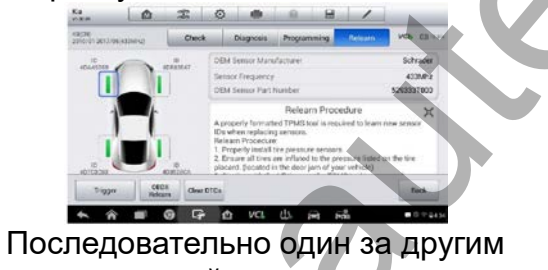

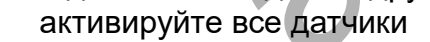

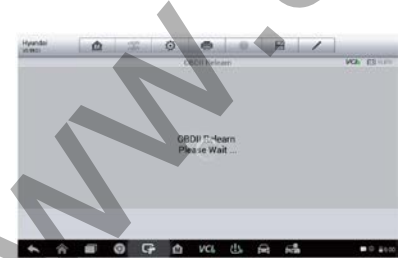

Выполнение повторной калибровки с использованием OBD II

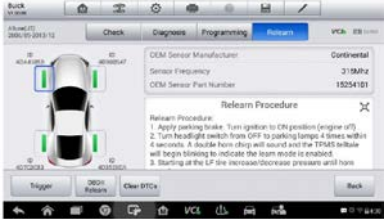

Нажмите кнопку OBD Relearn [Повторить калибровку с использованием OBD]

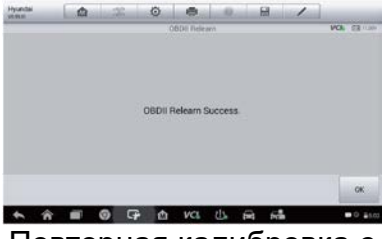

Повторная калибровка с использованием ОВD II выполнена успешно